# **BioIT guidelines**

Bioinformatics guide for using DeMux nanoT to demultiplex nano-tRNAseq sequencing datasets. (NTRSQ-12)

FOR RESEARCH USE ONLY

| Mod 080303 V1 | Date Exp/rev 04/12/2025 | Edited by MD | Pag 1 of pag 8 |
|---------------|-------------------------|--------------|----------------|

# Supplemental product information and tips for success

Required hardware:

- Linux operating system
- CPU with 4 cores
- 16 GB RAM memory
- Nvidia GPU with at least 8 GB vRAM
- 500 GB SSD storage

Required software:

- cuda (version 11.3 or newer)
- docker (version 23 or newer)
- nvidia-container-toolkit
- dorado (v0.7.2 or newer)
- minimap2 (version 2.24 or newer)
- samtools (version 1.15 or newer)
- bwa

# Steps to perform before running the DeMux nanoT application:

## Step 1. Basecalling:

• LC\_ALL=en\_US.UTF-8 dorado basecaller -r -x cuda:all rna004\_130bps\_hac@v5.0.0 -- emit-moves pod5\_direcotory > bam\_file.bam

| Parameter       | Definition                         |
|-----------------|------------------------------------|
| pod5_direcotory | Pod5 output directory from MinKNOW |
| bam_file.bam    | Output bam file                    |

## Step 2. Mapping:

- bwa index fasta\_tRNA\_database.fa
- samtools fastq -T ts,mv bam\_file.bam | minimap2 -y -t8 -ax splice -k7 -w3 -n1 -m13 -s30
  -A2 -B1 -O1,32 -E1,0 fasta\_tRNA\_database.fa | samtools sort -@8 --write-index -o mapped.bam

| Mod 080303 | V1 | Date Exp/rev 04/12/2025 | Edited by MD | Pag 2 of pag 8 |
|------------|----|-------------------------|--------------|----------------|

| Parameter              | Definition                                                                                                    |
|------------------------|----------------------------------------------------------------------------------------------------|
| bam_file.bam           | Output bam file from dorado                                                                                                    |
| fasta_tRNA_database.fa | FASTA database file containing tRNA sequences. It is recommended to retain only tRNA sequences with sequence homology below 87-90% to reduce multimapping reads. |
| mapped.bam             | Output BAM file containing aligned reads.                                                                                                    |

# Step 3. Demultiplexing bam file with DeMuxnanoT app:

To activate the DeMuxnanoT application, please send an email to <u>bioinformatics@immaginabiotech.com</u>.

After receiving a confirmation email from the bioinformatics group, the application will be activated and *will remain active for 45 days*.

Before launching DeMuxnanoT, create a input\_directory folder containing the following:

- the pod5 folder generated by MinKNOW. <u>Ensure that the output folder from MinKNOW</u> is named "pod5." If it is not, please rename the folder to "pod5."
- the BAM file generated in step 2.

To launch the application, follow the command provided below:

 ./DeMuxnanoT-[number] --inputDir input\_directory --bamName bam\_name --outputDir output\_directory --outputName exp\_name

| Parameter           | Definition                                                                                |
|---------------------|-------------------------------------------------------------------------------------------|
| DeMuxnanoT-[number] | DeMuxnanoT is the binary file located on the USB drive sent by<br>Immagina Biotechnology. |
| input_directory     | Path to input folder containing pod5 folder and bam file obtained in Step 2               |
| bam_name            | Name of the bam file present in input_directory (Example: test.bam)                       |
| output_directory    | Path to output folder                                                                     |
| exp_name            | Name of the experiment (Example: test)                                                    |

| Mod 080303 | V1 | Date Exp/rev 04/12/2025 | Edited by MD | Pag 3 of pag 8 |
|------------|----|-------------------------|--------------|----------------|

#### DeMuxnanoT Troubleshooting Guide

#### 1. Handling "Install failed" Errors

If you encounter an **"Install failed"** error, verify that Docker is functioning correctly by running the following commands:

- docker pull ubuntu:noble-20250127
- docker save ubuntu:noble-20250127 > repotag.tar
- docker load -i repotag.tar

#### 2. Handling "An error occurred while processing" Errors

If you receive an "An error occurred while processing" message, check the following:

- Ensure that Docker is correctly utilizing the GPU by running:
  - docker run --rm --runtime=nvidia --gpus all ubuntu nvidia-smi

For more details, refer to the <u>NVIDIA documentation</u>.

- Verify that the **input directory** contains the required files and ensure you provide the **full path**. The directory should include:
  - Folder: pod5
  - o BAM file: test.mapped.bam

#### 3. Cleanup After Errors

After encountering an error, always check and remove any folders that were created in the **output directory** before retrying.

#### Step 4. Counts tRNA:

| Mod 080303 | V1 | Date Exp/rev 04/12/2025 | Edited by MD | Pag 4 of pag 8 |
|------------|----|-------------------------|--------------|----------------|
|            |    | • •                     |              |                |

For the analysis of tRNA abundances, basecalling errors, and the generation of plots for visualizing these results, you can use the scripts available on GitHub: <u>https://github.com/novoalab/Nano-tRNAseq/tree/main/src</u>

**4.1** The expression of tRNAs can be estimated as follows:

get\_counts.py -o counts.tsv -i /path/\*bam\_file.bam > stats.tsv

| Parameter           | Definition                                            |
|---------------------|-------------------------------------------------------|
| /path/*bam_file.bam | Path to bam files obtained in Step 3                  |
| counts.tsv          | output file with counts for each sample and each tRNA |
| stats.tsv           | output file with statistics on bam files              |

**4.2** Scatterplot of tRNA count for all samples using:

plot\_scatter.py -i counts.tsv -o scatter.pdf

| Parameter   | Definition                                           |
|-------------|------------------------------------------------------|
| counts.tsv  | Input file with counts for each sample and each tRNA |
| scatter.pdf | Output file name                                     |

**4.3** Generate differences in sum of basecalling errors between WT and some other sample(s)/condition(s) as follows:

get\_sum\_err.py -o heatmap/sample1 -f fasta\_tRNA\_database.fa -i /path/\*bam\_file.bam

| Parameter              | Definition                                     |
|------------------------|------------------------------------------------|
| fasta_tRNA_database.fa | FASTA database file containing tRNA sequences. |
|                        |                                                |
|                        |                                                |

| Mod 080303      V1      Date Exp/rev 04/12/2025      Edited by MD      Pag 5 |
|------------------------------------------------------------------------------|
|------------------------------------------------------------------------------|

| /path/*bam_file.bam | Path to bam files obtained in Step 3. The first BAM file will be used as WT. |
|---------------------|------------------------------------------------------------------------------|
| heatmap/sample1     | Output name                                                                  |

**4.4** Plots heatmaps of basecalling errors:

plot\_heatmap.py -i heatmap/sample1.err\_diff.tsv.gz -f fasta\_tRNA\_database.fa -a fasta\_tRNA\_database.aln.fa

| Parameter                       | Definition                                          |
|---------------------------------|-----------------------------------------------------|
| heatmap/sample1.err_diff.tsv.gz | File gz obtained in Step 4.3                        |
| fasta_tRNA_database.fa          | FASTA database file containing tRNA sequences.      |
| fasta_tRNA_database.aln.fa      | FASTA file containing alignments of tRNA sequences. |

| Mod 080303      V1      Date Exp/rev 04/12/2025      Edited by MD      Pag 6 of p | ag 8 |
|-----------------------------------------------------------------------------------|------|

# **Contacts**

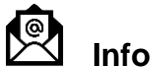

info@immaginabiotech.com

Sale support (quoting, ordering, and order status update) orders@immaginabiotech.com

Technical service (technical inquiries and quality complaints) techsupport@immaginabiotech.com

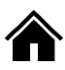

Viale Dell'industria, 47, 38057, Pergine Valsugana (TN), ITALY

https://www.immaginabiotech.com/

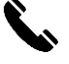

+39 04611787270

Notes:

| Mod 080303 | V1 | Date Exp/rev 04/12/2025 | Edited by MD | Pag 7 of pag 8 |
|------------|----|-------------------------|--------------|----------------|

| Mod 080303 V1 Date Exp/rev 04/12/2025 | Edited by MD |  | Pag 8 of pag 8 |
|---------------------------------------|--------------|--|----------------|
|---------------------------------------|--------------|--|----------------|